オンライン決済(クレジットカード決済)

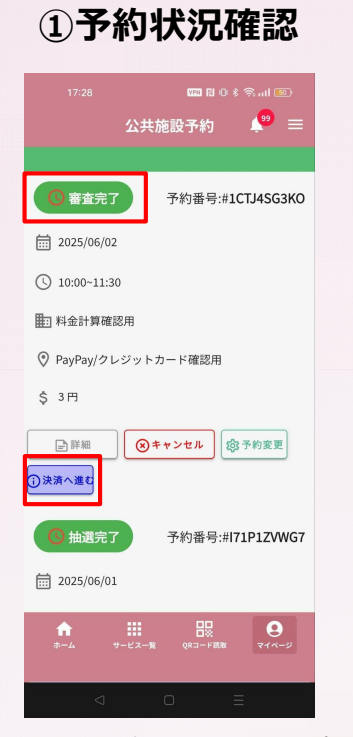

仮予約審査が完了するとトップ画 面の「予約状況確認」にてステー タス(状態)が「審査完了」に変 更されます。『決済へ進む』をタ ップします。

#### ②支払い方法確認

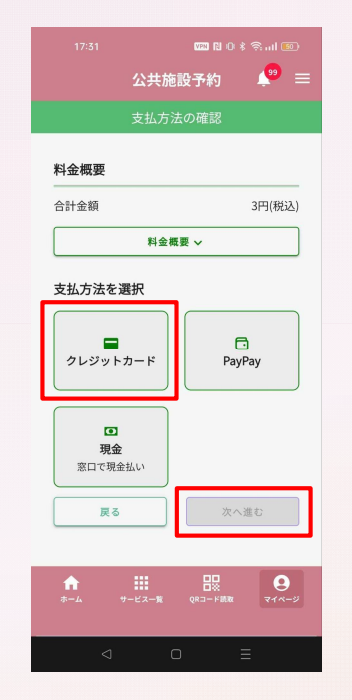

クレジットカードを選択し『次へ 進む』をタップします。

### ③予約情報確認

| -           | 2X//E0X 3-#3    |       |
|-------------|-----------------|-------|
| 支           | 払内容の確認          |       |
| 😂 利用者情報     |                 |       |
| 利用者ID       | 団体ID            |       |
| BKHE4EVX    | BKHE4EVX        |       |
| メールアドレス     |                 |       |
| 🗍 予約詳細      |                 |       |
| 予約番号        |                 |       |
| 予約日時        |                 |       |
| 2025年03月20日 | (木) 22:30~23:00 |       |
| 施损名         |                 |       |
| サッカースタ:     | ジアム             |       |
| 施設内の場所      |                 |       |
| 📄 サッカー場     |                 |       |
| 料金概要        |                 | ~     |
| <b>n</b> II |                 | 9     |
|             |                 | 448-9 |

予約情報、料金を改めて確認し問

題ない場合画面をスクロールしま

す。

🧶 = 公共施設予約 料金概要  $\sim$ 合計金額 3円(税込) 支払い方法 クレジットカード VISA カード番号 🕺 🚿 カード有効期限 🕺 🚿 MM/YY セキュリティコード 🕺 カード保有者名 🕺 🚿 9

| オンライン決済(クレジットカード決済)

### ④必要情報入力

|                 |                     | 80 N O \$ 9  |       |   |
|-----------------|---------------------|--------------|-------|---|
|                 | 公共施設予               | 約            | ₽ =   |   |
| カード番号           | 必须                  |              |       |   |
|                 |                     |              |       |   |
| カード有効期          | 限必须                 |              |       |   |
| MM/YY           |                     |              |       |   |
| セキュリティ          | コード <mark>必須</mark> |              |       |   |
|                 |                     |              |       |   |
| カード保有者          | 名 必須                |              |       |   |
|                 |                     |              |       |   |
|                 |                     |              |       |   |
| 公共施設予約<br>れません。 | アプリ上には決             | 済データは        | 保持さ   |   |
| 戻る              |                     | 予約を確定        | する    |   |
|                 |                     |              |       |   |
|                 |                     | 00           |       | U |
| л-д ·           | ナービス一覧 QR           | □ 総<br>コード統政 | 714-5 |   |
| 1               | 0                   | _            |       |   |
|                 |                     |              |       |   |

クレジットカード番号など必要情 報を入力した上で『予約を確定す る』をタップします。

### ⑤支払い完了

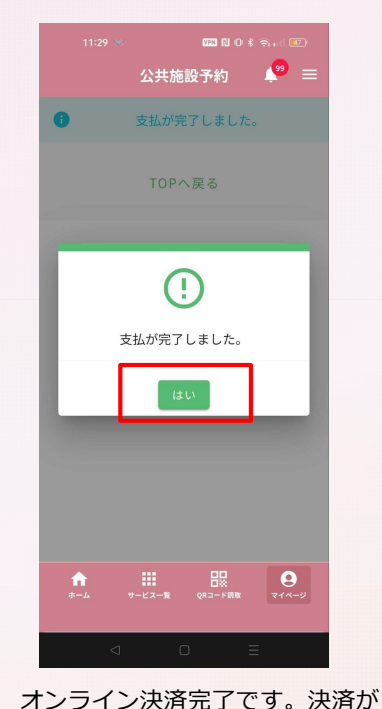

完了すると予約確定のメール通

知・プッシュ通知(めぶくIDの

み)が送付されます。

#### 0 公共施設予約 ♀ 利用者ID ぷ. 団体ID DBC3HVER □ 予約日時 2025年03月20日 (木) 21:00-22:30 10 予約番号 4P5G6KPBZM 后。施設名 サッカースタジアム 요? 利用目的 サッカー(高校生) % 減免事由 官公署及び公益法人その他公益を目的とする団体がその 目的のために直接使用する場合 9

#### 確定した予約情報を表示します。

## 公共施設予約 施設内の場所 施設内の場所 サッカー場

⑥予約詳細

#### E 備品名 施設内の場所 備品名 備品数 サッカー場 サッカーボール

**(1**) =

スマートロック

3868088882

1

#### ·O-照明備品

施設内の場所 備品名 暗証番号 ORコード テスト予約 2345 サッカー場 ▲ 前に戻る TOPへ戻る

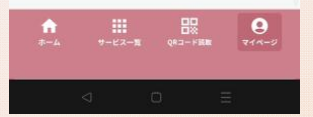

## **| オンライン決済(PayPay決済)**

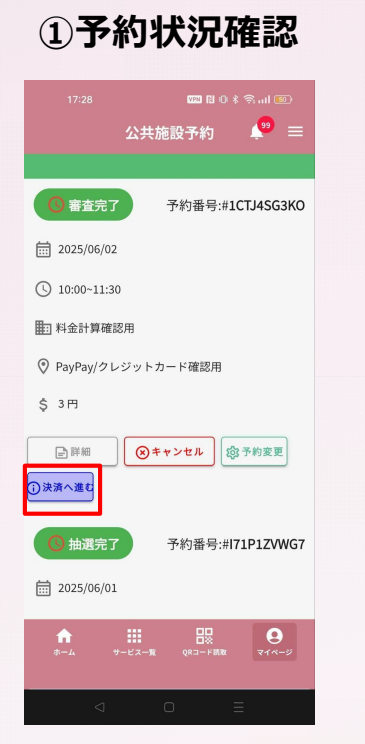

仮予約審査が完了するとトップ画 面の「予約状況確認」にてステー タス(状態)が「審査完了」に変 更されます。『決済へ進む』をタ ップします。

#### ②支払い方法確認

|                    |                               | اليا ھ<br>وي      |
|--------------------|-------------------------------|-------------------|
|                    | ム <del>共加設了約</del><br>支払方法の確認 | ÷ =               |
| 料金概要               |                               |                   |
| 合計金額               |                               | 3円(税込)            |
|                    | 料金概要 ~                        |                   |
| 支払方法を選             | F<br>F<br>Pay                 | ∃<br>Pay          |
| 現金<br>窓口で現金払<br>戻る | .v                            | 進む                |
| <b>↑</b><br>ホーム サー | ビス一覧 QRコード高取                  | <b>0</b><br>71%-5 |
| ⊲                  | 0                             | =                 |

PayPayを選択し『次へ進む』をタップします。

#### 99 = 公共施設予約 ○ 利用者情報 利用者ID 団体ID BKHE4EVX **BKHE4EVX** メールアドレス 一予約詳細 予約番号 予約日時 2025年03月20日(木) 22:30~23:00 旅設名 ・ サッカースタジアム 施設内の場所 □ サッカー場 料金概要 0 •

予約情報、料金を改めて確認し問 題ない場合画面をスクロールし、 『予約を確定する』をタップしま す。

## ③予約情報確認

A WILLA fujikawa+125@cnctor.jp □ 予約詳細 予約番号 予約日時 2025年04月30日 (水) 11:30~12:30 施設名 ● メッセージ確認用 施設内の場所 ▶ メッセージ確認 料金概要 合計金額 1.000円(税込) 支払い方法 PayPay 公共施設予約アプリ上には決済データは保持さ れません。 戻る

# オンライン決済(PayPay決済)

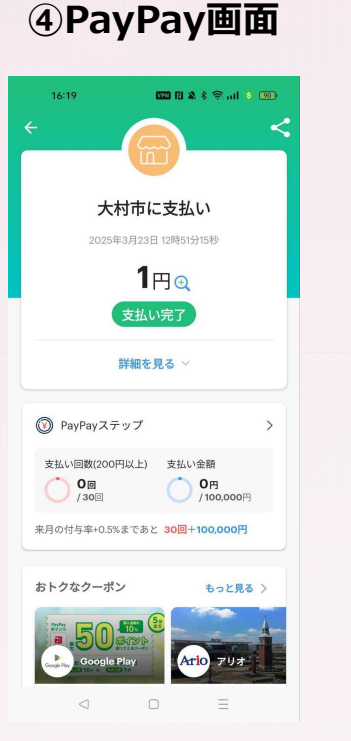

## ⑤支払い完了

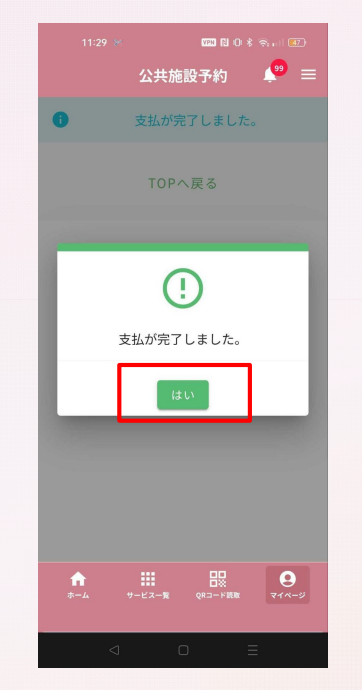

#### **2** 公共施設予約 の利用者ID ぷ. 団体ID DBC3HVER 前 予約日時 2025年03月20日 (木) 21:00-22:30 10 予約番号 4P5G6KPBZM 后。施設名 サッカースタジアム 요? 利用目的 サッカー(高校生) % 減免事由 官公署及び公益法人その他公益を目的とする団体がその 目的のために直接使用する場合 施設内の場所 9 11

#### 確定した予約情報を表示します。

## ⑥予約詳細

| 施設内の場所<br>サッカー場      |       | 23   | 7ートロ<br>3868088 |
|----------------------|-------|------|-----------------|
| E 備品名<br>施設内の場所      | 借品名   |      | æ.              |
| サッカー場                | サッカー  | ボール  |                 |
| -`ġ́- 照明備品<br>施設内の場所 | 備品名   | 暗証番号 | QR⊐∙            |
| サッカー場                | テスト予約 | 2345 |                 |
|                      | ▲ 前に戻 | õ.   |                 |
|                      | TOPへ戻 | ବ    |                 |
| · · · · ·            |       | 00   | 0               |

『予約を確定する』をタップする と、PayPayが立ち上がり決済が行 われます。 決済が完了すると予約確定のメー ル通知・プッシュ通知(めぶくID のみ)が送付されます。

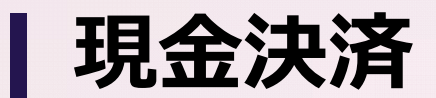

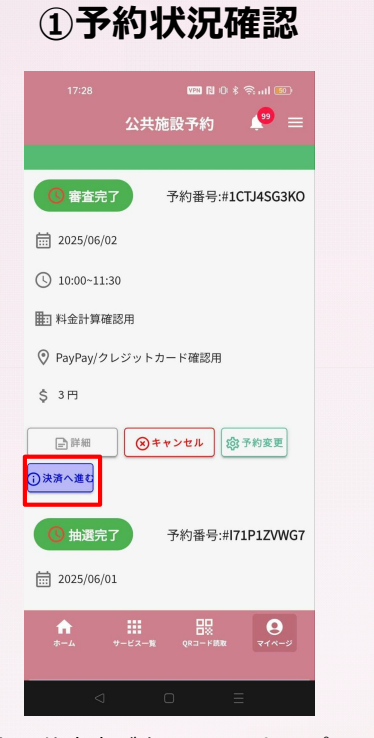

仮予約審査が完了するとトップ画 面の「予約状況確認」にてステー タス(状態)が「審査完了」に変 更されます。『決済へ進む』をタ ップします。

#### ②支払い方法確認

| 17:31<br><b>公共</b> 旅 | №0\$ இ.11<br>設予約 🤷 ☰                                                      |
|----------------------|---------------------------------------------------------------------------|
| 支払方注                 | 去の確認                                                                      |
| 料金概要                 |                                                                           |
| 合計金額                 | 3円(税込)                                                                    |
| 料金根                  | £æ ∨                                                                      |
| 支払方法を選択              |                                                                           |
| クレジットカード             | PayPay                                                                    |
| ■<br>現金<br>窓口で現金払い   |                                                                           |
| 戻る                   | 次へ進む                                                                      |
|                      |                                                                           |
| ↑<br>ホーム サービス一覧      | 日日<br>日本<br>の<br>の<br>の<br>の<br>の<br>の<br>の<br>の<br>の<br>の<br>の<br>の<br>の |
| ⊲ (                  | D E                                                                       |

「現金」を選択し『次へ進む』を タップします。 ③予約情報確認

|                    | 000 B O          | * 🗟 al 💷 |
|--------------------|------------------|----------|
|                    | 公共施設予約           | 🧶 🗐      |
|                    | 支払内容の確認          |          |
| ○ 利用者情報            | R                |          |
| 时用者ID<br>3KHE4EVX  | 団体ID<br>BKHE4EVX |          |
| メールアドレ             | z                |          |
| 🗍 予約詳細             |                  |          |
| 予約番号               |                  |          |
| 予約日時<br>2025年03月20 | 0日(木)22:30~23:00 |          |
| 意設名<br>◎ サッカー:     | スタジアム            |          |
| 意設内の場所<br>┣ サッカー   | 48               |          |
| 料金概要               |                  | ~        |
| <b>^</b>           |                  | 9        |
|                    |                  |          |
| 4                  | 0                | =        |

予約情報、料金を改めて確認し問 題ない場合画面をスクロールし、 『予約を仮確定する』をタップし ます。

|                          | 1881 18 2 余 余 ml 192                                     |
|--------------------------|----------------------------------------------------------|
| 公共                       | 施設予約 🔎 🚍                                                 |
| 予約番号                     |                                                          |
| 予約日時<br>2025年04月29日(火    | () 10:00~11:00                                           |
| 施設名<br>② メッセージ確認         | ₹                                                        |
| 施設内の場所<br>               |                                                          |
| 料金概要                     | ~                                                        |
| 合計金額                     | 1,000円(税込)                                               |
| 支払い方法                    |                                                          |
| ■ 現金                     |                                                          |
| 戻る                       | 予約を仮確定する                                                 |
| ♠ <b>Ⅲ</b><br>ホーム サービス−1 | 日日<br>日日<br>日日<br>日日<br>日日<br>日日<br>日日<br>日日<br>日日<br>日日 |

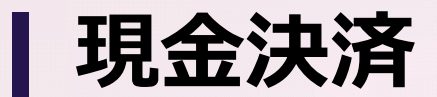

## ④お知らせ画面

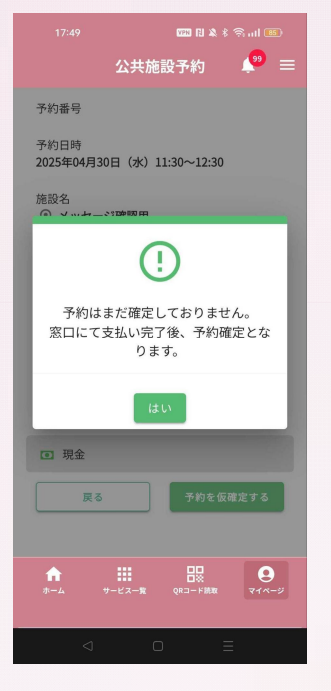

『仮予約を確定する』をタップす ると、窓口でのお支払い完了後に 予約確定となる旨のお知らせが表 示されます。

## ⑤予約詳細

|                             | 共施設予約                      | <b>!</b> |
|-----------------------------|----------------------------|----------|
| -                           | 予約の確認                      |          |
| 目者ID                        |                            |          |
|                             |                            |          |
| 本ID<br>сзнуев               |                            |          |
| 約日時                         |                            |          |
| 025年03月20日(                 | 木)21:00-22:30              |          |
| 的番号                         |                            |          |
| POGORPBZM                   |                            |          |
| 1回2名<br>トッカースタジアム           |                            |          |
| 用目的                         |                            |          |
| カー(高校生)                     |                            |          |
| 党事田<br>公署及び公益法/<br>的のために直接信 | しその他公益を目的≀<br>E用する場合       | こする団体がその |
| 設内の場所                       |                            |          |
| #-K2                        | -■<br>-■<br>-■<br>-■<br>-■ | 214-5    |
|                             |                            |          |
|                             |                            |          |

仮確定した予約情報を表示します。

| オンライン決済

## ①払証明書

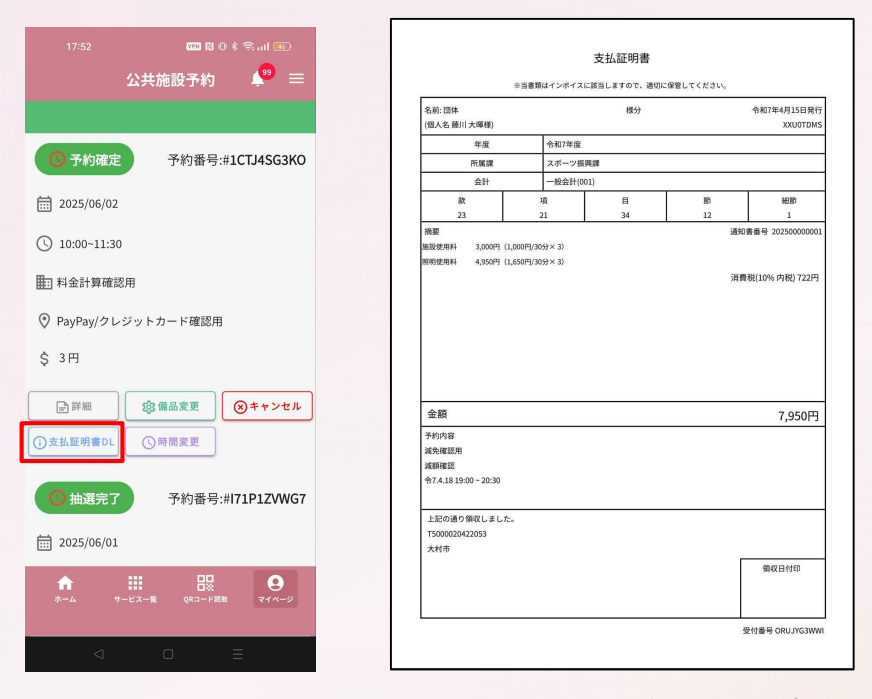

決済完了後、予約状況確認画面にて『支払証明書DL』ボタンをタップ すると、支払証明書をダウンロード(ご自身のスマートフォンにデー タを保存)できます。

なお、現金払いの場合、窓口にて領収書を交付します。